## **INSTALLATION INSTRUCTIONS OF MY CAMU**

MyCamu app provides mobile access to the student & parent portal of Camu platform - some of the features are mentioned below.

- 1. Attendance Notifications
- 2. Access to Timetable
- 3. Reminders
- 4. Assignments
- 5. Online Assessments
- 6. Exam Schedules
- 7. Exam Results and Report cards
- 8. Billing and payment

## Kindly visit

https://play.google.com/store/apps/details?id=com.octoze.camu.mycamuapp&hl=en\_IN to download and install the **MyCamu app** and follow the instructions given below:

- Sign in using your email id and password. (Password will be sent as SMS to your registered mobile number)
- ii. Click on "Register" for new registrations:
  - a. **Type**: Choose the type of registration (Student/Parent).
  - b. **Name**: Enter a name. It need not match with the institution's records.
  - c. **E-Mail (Login ID)**: Enter a valid email address. (It will be considered as the login id).
  - d. **Password**: Enter a password of your choice.
  - e. StudentPin: Enter the portal pin received through SMS.
  - f. **Click on Register**. After successful registration, you will be redirected to the login page.
  - g. You can now login with your email ID and password.